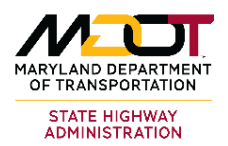

## PERMIT APPLICATION OVERVIEW

Regulated utility agencies (such as Verizon, Comcast, etc.) must apply for a permit prior to starting work on roads maintained by the State Highway Administration (SHA). When completing the Utility Permit Application (UPA) form, agency representatives fill out all sections of the form and identify the work site location by entering accurate intersection or segment data. Once the form is completely and accurately filled, agency reps sign and accept the signature, attach needed documents, and submit the application.

**NOTE:** The link to the on-line form can be found on the MDOT SHA Utility Permit Documents & Information web page. The URL is https://www.roads.maryland.gov/mdotsha/pages/Index.aspx?PageId=870.

MOT MARYLAND DEPARTMENT OF TRANSPORTATION Hint: The current STATE HIGHWAY ADMINISTRATION date automatically appears when the UTILITY PERMIT APPLICATION form opens. Date: 10/8/2024 SECTION I - TYPE OF PERMIT REQUEST (Check One Only) Utility Construction Permit Utility Relocation Permit (for MDOT SHA Projects) Blanket Permit (Utility infrastructure maintenance, Tree Utility Construction or Relocation Permit Extension trimming & Emergency work) SECTION II - UTILITY INFORMATION Company (Name):\*\_\_\_\_\_ Project Contact (Name):\*\_\_\_\_\_ Address:\*\_\_\_\_\_ Title:\*\_\_\_\_\_ \_\_\_\_\_State:\*\_\_\_\_ \_\_\_\_ Zip:\*\_\_\_\_\_ Email:\*\_\_\_\_ City:\* \_\_\_\_\_ Cell :\*\_\_\_\_\_ Fax :\_\_\_\_\_ Office Phone:\*\_\_\_\_ SECTION III - LOCATION & DESCRIPTION OF FACILITIES UNDER PERMIT **Important Note:** A. LOCATION OF WORK County: --None--~ Route Prefix : --None--A red asterisk indicates a required\* field. All MDOT SHA Route #: required\* fields must be Begin Intersection: End Intersection: completed. If not, the system generates an Route Name: error message and form Job ID or Utility Company's Ref. #:\* errors, and the data will B. PROPOSED UTILITY WORK not be saved. Description:\* Intend to deactivate or take out of service?\* None v ~ None Underground Work Debth Aerial and Underground work Aerial Work Only/No Excavation Anticipated Start Date:\*mm/dd/yyyy 📋 Duration of Work:\*\_\_\_\_ SECTION IV - TRAFFIC CONTROL INFORMATION Posted Speed Limit:\* --None--TRAFFIC NOTES/TRAFFIC CONTROL PLAN: (Check one only) Expressway/Freeway Highway TCP
 Secondary Highway TCP
 Site Specific TCP

Sample Utility Permit Application (UPA) Form

Utility Permit Application Quick Reference Guide for External Users

Each section of the form is listed below and discussed in more detail on the pages that follow.

**Important Note:** If users do not enter application data within 30 minutes of accessing the form, the Utility Permit app will timeout. If the app times out, users must access the UPA form again and re-enter data.

- Section I Type of Permit Request (Check One Only) .
- **Section II Utility Information**
- Section III Location & Description of Facilities Under Permit
  - A. Location of Work
  - **B. Proposed Utility Work**
- **Section IV Traffic Control Information**
- Section V Questions (To be completed for Utility Construction and Relocations Permits only)
- **Section VI Certification**

# SECTION I - TYPE OF PERMIT REQUEST (Check One Only)

In Section I of the form, agency representatives select the desired type of permit and enter the requested data in the form fields.

| Type of  | SECTION I – TYPE OF PERMIT REQUEST (Check One Only) |                                                                                                    |
|----------|-----------------------------------------------------|----------------------------------------------------------------------------------------------------|
| Permit / | Utility Construction Permit                         | Utility Relocation Permit (for MDOT SHA Projects)                                                               |
| Options  | Utility Construction or Relocation Permit Extension | <ul> <li>Blanket Permit (Utility infrastructure maintenance, Tree<br/>trimming &amp; Emergency work)</li> </ul> |

Perform these steps to select a specific type of permit.

1

Request one type of permit from the four choices listed below.

### **Important Note:**

Be sure to only ☑ check one type of permit, except for the available Utility Construction Permit that requires users to select a second option. Be sure to complete all applicable fields and text boxes.

| Utility Construction Permit<br>Perform these steps to select a Utility Construction Permit.                                                                                                    |                                                                                        |  |
|----------------------------------------------------------------------------------------------------|----------------------------------------------------------------------------------------|--|
| Utility Construction Permit                                                                                                    | Utility Relocation Permit (for MDOT SHA Projects)                                      |  |
| Utility Construction or Relocation Permit Extension                                                                                                    | Blanket Permit (Utility infrastructure maintenance, Tree<br>trimming & Emergency work) |  |
| <ul> <li>a. Select the Utility Construction Permit option for utility constructions.</li> <li>b. Select <u>one</u> of the two options below.</li> <li>New Build permit option - select for newly built utility constructions.<br/>or</li> <li>Replacement permit option - select for replacement utility constructions.</li> </ul> |                                                                                        |  |

Utility Permit Application Quick Reference Guide for External Users

| V Utility Construction or Relocation Permit Extension Permit Number to be extended: Remarks/Reason for need of extension | Blanket Permit (Utility infrastructure maintenance, Tree<br>trimming & Emergency work) |
|----------------------------------------------------------------------------------------------------|----------------------------------------------------------------------------------------|

| SECTION I – TYPE OF PERMIT REQUEST (Check One Only) |                                                                                     |  |
|-----------------------------------------------------|-------------------------------------------------------------------------------------|--|
| Utility Construction Permit                         | Utility Relocation Permit (for MDOT SHA Projects)                                   |  |
| Utility Construction or Relocation Permit Extension | Blanket Permit (Utility infrastructure maintenance, Tree trimming & Emergency work) |  |

| Blanket Permit<br>Select the Blanket Permit that is used for l<br>and Emergency work.                                                             | Blanket Permit<br>Select the Blanket Permit that is used for Utility Infrastructure maintenance, Tree trimming,<br>and Emergency work. |  |  |  |
|----------------------------------------------------------------------------------------------------|----------------------------------------------------------------------------------------------------|--|--|--|
| SECTION I – TYPE OF PERMIT REQUEST (Check One Only)                                                                                               | SECTION I – TYPE OF PERMIT REQUEST (Check One Only)                                                                                    |  |  |  |
| Utility Construction Permit                                                                                                    | Utility Relocation Permit (for MDOT SHA Projects)                                                                                      |  |  |  |
| □ Utility Construction or Relocation Permit Extension<br>✓ Blanket Permit (Utility infrastructure maintenance, Tree<br>trimming & Emergency work) |                                                                                                    |  |  |  |
|                                                                                                    |                                                                                                    |  |  |  |

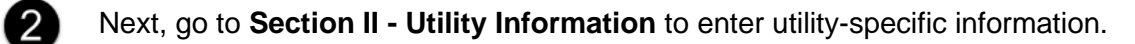

## **SECTION II - UTILITY INFORMATION**

In Section II, representatives enter utility company and project contact data.

**Important Note:** An \* asterisk indicates a required field. Users must complete all required fields. Otherwise, the system generates an error message, a list of form errors, and data will not be saved.

Enter the **requested information** in the fields, as needed.

| SECTION II – UTILITY INFORMATION                      |                                   |  |  |  |  |
|-------------------------------------------------------|-----------------------------------|--|--|--|--|
| Company (Name):* Youngerman & Associates Project Com  | ntact (Name):* Anthony Youngerman |  |  |  |  |
| Address:* 1234 Mecca Lane                             | Title:* Lead Representative       |  |  |  |  |
| City:* Timonium State:* MD Zip:* 21093                | Email:*ay@juno.com                |  |  |  |  |
| Office Phone:* (410) 123-8910 Cell #:* (410) 123-4567 | Fax #:                            |  |  |  |  |

- **Company (Name):\*** Enter the name of the company.
- **Project Contact (Name):\*** Enter the first and last name of project contact/company representative.
- **Title:\*** Enter the position/job title of project contact/company representative.
- **Address:\*** Enter the street address of the company.
- **City\*, State\*, Zip:\*** Enter the city, state, and zip code of the company.
- **Email:\*** Enter the project contact/company representative's office email address.
- **Office Phone:**\* Enter the project contact/company representative's office phone number.
- **Cell #:\*** Enter the project contact/company representative's cell phone number.
- Fax #: Enter the project contact/company representative's fax number.

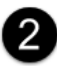

Next, go to **Section III - Location & Description of Facilities Under Permit** to enter location and facilities information.

## SECTION III - LOCATION & DESCRIPTION OF FACILITIES UNDER PERMIT

In Section III, representatives select menu options and enter data in fields to specify a utility work location and provide a description of the proposed work.

### A. LOCATION OF WORK

Perform these steps to enter the Location of Work data.

Click the ▼ arrow, select an option from the list, and enter data in the fields below.

| ECTION III – LOCATION & DESCRIPTION OF FACILITIES UNDER PERMIT |   |                                                 |  |
|----------------------------------------------------------------|---|-------------------------------------------------|--|
|                                                                |   | Doute Prefix: MD-Manuland                       |  |
| MDOT SHA Route #: 45                                           | ¥ |                                                 |  |
| Begin Intersection:<br>ASHLAND RD - MD 145-8.89                |   | End Intersection:<br>SCHILLING RD - CO 428-9.03 |  |
| Route Name: YORK RD - MD 45                                    |   |                                                 |  |
| Job ID or Utility Company's Ref. #:*                           |   |                                                 |  |
|                                                                |   |                                                 |  |

- **County:** Select a county name from the list for the proposed work.
- Route Prefix: Select a route prefix from list to set the route type. The route prefixes include Interstate # Route (IS), Maryland # Route (MD), United States # Route (US), and Ramp (RP).
- MDOT SHA Route #: Enter a few digits of the route number in the MDOT SHA Route # field. Then, select an option from the list. Hint: Since this is a Type Ahead Search field, the Route Name may populate automatically based on the MDOT SHA Route #.
- Begin and End Intersections: Enter the intersection or segment by typing a few characters and selecting a list option. Hint: The Intersection text boxes function like the MDOT SHA Route # text box. Each text box has Type Ahead Search fields.
- Route Name: Enter the alternate route name in the field, if necessary, to specify the intersection location. Hint: The Route Name field may populate automatically depending on your previous selections.
- Job ID or Utility Company's Ref. #:\* Enter the Job ID or Reference # of the utility company in the Job ID or Utility Company's Ref field. Hint: This is a required \* field.

#### **Important Note:**

If any route or intersection data is incorrect or missing, the representative can manually type the required location information.

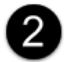

Go to Section III - B. Proposed Utility Work topic below.

## **B. PROPOSED UTILITY WORK**

Representatives select options to enter a description of the planned work.

| (                   | B. PROPOSED UTILITY WORK                                              |                                                                      |
|---------------------|-----------------------------------------------------------------------|----------------------------------------------------------------------|
| Proposed<br>Utility | Description:* None                                                    | ✓ Intend to deactivate or take out of service? <sup>★</sup> None ✓   |
| Work<br>Options     | □ Aerial Work Only/No Excavation Anticipated Start Date:*mm/dd/yyyy □ | Underground Work Both Aerial and Underground work Duration of Work:* |

Perform these steps.

2

|             | B. PROPOSED UTILITY WORK Description:* Construction/Relocation of Underground Utilities None Routine Maintenance & Repair of Existing Utilities Construction/Relocation of Underground Utilities Construction/Relocation of Aerial Utilities Other (Specify) |
|-------------|----------------------------------------------------------------------------------------------------|
| Prop        | sed Utility Work - Description Menu Options                                                                                                    |
| Imp<br>also | Proposed UTILITY WORK         > Description:*         Other (Specify)         > Intend to deactivate or take out of service?* No                                                                                                    |

Respond to the Intend to deactivate or take out of service?\* question by selecting Yes or No.

| Description:*<br>Construction/Relocation of Underground Utili | ities  Intend to deactivate or take out of service?* No  None |
|---------------------------------------------------------------|---------------------------------------------------------------|
| Aerial Work Only/No Excavation                                | Underground Work D Both Aerial and Undergrou Yes              |
| □ No Pavement Cuts                                            | renching/Test Pits) Irenchless Installation (Specify)         |
|                                                               |                                                               |
|                                                               | 1.                                                            |
|                                                               |                                                               |

© Copyright 2024 State Highway Administration. All rights reserved.

Utility Permit Application Quick Reference Guide for External Users

| B. PROPOSED UTILITY                                                                                                    | YWORK                                                                                                    |
|----------------------------------------------------------------------------------------------------|----------------------------------------------------------------------------------------------------|
| Description:*<br>Construction/Relocati                                                                                                    | on of Underground Utilities 🗸 Intend to deactivate or take out of service?* <u>No</u>                                                                                                    |
| □ Aerial Work Only/N                                                                                                    | No Excavation 🛛 Underground Work 🛛 Both Aerial and Underground work                                                                                                    |
| No Pavement Cuts                                                                                                    | Pavement Cut (Trenching/Test Pits) Trenchless Installation (Specify)                                                                                                    |
| Anticipated Start Date:                                                                                                    | • 06/03/2024         Duration of Work:*3 months                                                                                                    |
| Aerial Work C                                                                                                    | <b>Dnlv/No</b> Excavation                                                                                                    |
| Underground                                                                                                    | Work                                                                                                    |
| Both Aerial a                                                                                                    | nd Underground Work                                                                                                    |
|                                                                                                    | ient Cuts                                                                                                    |
|                                                                                                    | Cut (Trenching/Test Pits)                                                                                                    |
|                                                                                                    | s installation (Specify)                                                                                                    |
| <b>Work</b> options, th<br>Installation (Spec                                                                                                    | vvnen users select <b>Underground Work</b> or <b>Both Aerial and Undergro</b><br>e No Pavement Cuts, Pavement Cut (Trenching/Test Pits), & Trenchles<br>cify) options become available.                                                                                                    |
| B. PROPOSED UTIL                                                                                                    | ITY WORK                                                                                                    |
| Description:*                                                                                                    | Intend to deactivate or take out of service?* No 🗸                                                                                                    |
| Construction/Reloc                                                                                                    |                                                                                                    |
| Aerial Work Only                                                                                                    | y/No Excavation Underground Work Both Aerial and Underground work                                                                                                    |
|                                                                                                    |                                                                                                    |
|                                                                                                    |                                                                                                    |
| Important Note:<br>also enter notes                                                                                                    | When users select the <b>Trenchless Installation (Specify)</b> option, they in the * text box which is a required field.                                                                                                    |
| Important Note:<br>also enter notes<br>B. PROPOSED UTI                                                                                                    | When users select the <b>Trenchless Installation (Specify)</b> option, they in the * text box which is a required field.                                                                                                    |
| Important Note:<br>also enter notes<br>B. PROPOSED UTII<br>Description:*<br>Construction/Relo                                                                                                    | When users select the <b>Trenchless Installation (Specify)</b> option, they<br>in the * text box which is a required field.                                                                                                    |
| Important Note:<br>also enter notes<br>B. PROPOSED UTI<br>Description:*<br>Construction/Relo                                                                                                    | When users select the <b>Trenchless Installation (Specify)</b> option, they<br>in the * text box which is a required field.                                                                                                    |
| Important Note:<br>also enter notes<br>B. PROPOSED UTI<br>Description:*<br>Construction/Relo<br>Aerial Work On                                                                                         | When users select the Trenchless Installation (Specify) option, they<br>in the * text box which is a required field.  LITY WORK  Intend to deactivate or take out of service?* No  Intend to deactivate or take out of service?* No  Intend to deactivat     |
| Important Note:<br>also enter notes<br>B. PROPOSED UTI<br>Description:*<br>Construction/Relo<br>Aerial Work On<br>No Pavement C                                                                        | When users select the Trenchless Installation (Specify) option, they<br>in the * text box which is a required field.  LITY WORK  Intend to deactivate or take out of service?* No  Intend to deactivate or take out of service?* No  Intend to deactivat     |
| Important Note:<br>also enter notes<br>B. PROPOSED UTII<br>Description:*<br>Construction/Relo<br>Aerial Work On<br>No Pavement C                                                                       | When users select the Trenchless Installation (Specify) option, they<br>in the * text box which is a required field.  LITY WORK  Intend to deactivate or take out of service?* No  Intend to deactivate or take out of service?* No  Intend to deactivate or take out of service?*  Intend to deactivate or take out of service?*  Intend to deactivate or take out of     |
| Important Note:<br>also enter notes<br>B. PROPOSED UTI<br>Description:*<br>Construction/Relo<br>Aerial Work On<br>No Pavement C                                                                        | When users select the Trenchless Installation (Specify) option, they<br>in the * text box which is a required field.  LITY WORK  Intend to deactivate or take out of service?* No  Intend to deactivate or take out of service?* No  Intend to deactivat     |
| Important Note:<br>also enter notes<br>B. PROPOSED UTII<br>Description:*<br>Construction/Relo<br>Aerial Work On<br>No Pavement C                                                                       | When users select the Trenchless Installation (Specify) option, they<br>in the * text box which is a required field.  LITY WORK  Intend to deactivate or take out of service?* No  Intend to deactivate or take out of service?* No  Intend to deactivate or take out of service?*  Intend to deactivate or take out of service?*  Intend to deactivate or take out     |
| Important Note:<br>also enter notes<br>B. PROPOSED UTIL<br>Description:*<br>Construction/Relo<br>Aerial Work On<br>No Pavement C                                                                       | When users select the Trenchless Installation (Specify) option, they<br>in the * text box which is a required field.  LITY WORK  Intend to deactivate or take out of service?* No  Intend to deactivate or take out of service?* No  Intend to deactivate or take out of service?* Intendeceded to deactivate or take out of service?*  Intend to deactivate or take out of service?* Intendeceded to deactivate or take out of service?*  Intend to deactivate or take out of service?* Intendeceded to deactivate or take out of service?*  Intend to deactivate or take out of service?*  Intend to deactivate or take out of service?*  Intendeceded to deactivate or take out of service?*  Intendeceded to deactivate or take out of service?*  Intendeceded to deactivate or take out of service?*  Intendeceded to deactivate or take out of service?*  Intendecedet to deactivate or take out of service?*  Intendecedet      |
| Important Note:<br>also enter notes<br>B. PROPOSED UTI<br>Description:*<br>Construction/Relo<br>Aerial Work On<br>No Pavement C<br>*<br>Anticipated Start D.<br>Trenchless Installa                    | When users select the Trenchless Installation (Specify) option, they<br>in the * text box which is a required field.  LITY WORK  Intend to deactivate or take out of service?* No  Intend to deactivate or take out of service?* No  Intend to deactivate or take out of service?*  Intend to deactivate or take out of service?*  Intend to deactivate or take out of service?*  Intend to deactivate or take out of service?*  Intend to deactivate or take out of service?*  Intend to deactivate or take out of service?*  Intend to deactivate or take out of service?*  Intend to deactivate or take out of service?*  Intend to deactivate or take out of service?*  Intend to deactivate or take out of service?*      |
| Important Note:<br>also enter notes<br>B. PROPOSED UTIL<br>Description:*<br>Construction/Relo<br>Aerial Work On<br>No Pavement C<br>Anticipated Start Da<br>Trenchless Installa                        | When users select the Trenchless Installation (Specify) option, they<br>in the * text box which is a required field.<br>LITY WORK<br>Intend to deactivate or take out of service?* No<br>Intend to deactivate or take out of service?* No<br>Intend to deactivate or take out of service?* Intended to deactivate or take out of service?* Intended to deactivate or take out of service?* Intended to deactivate or take out of service?* Intended to deactivate or take out of service?* Intended to deactivate or take out of service?* Intended to deactivate or take out of service?* Intended to deactivate or |
| Important Note:<br>also enter notes<br>B. PROPOSED UTIL<br>Description:*<br>Construction/Relo<br>Aerial Work On<br>No Pavement O<br>Anticipated Start D.<br>Trenchless Installa<br>Enter the projected | When users select the Trenchless Installation (Specify) option, they<br>in the * text box which is a required field.  LITY WORK  Intend to deactivate or take out of service?* No  Intend to deactivate or take out of service?* No  Intend to deactivate or take out of service?* Intend to deactivate or Intend to deactivate or take out of service?* Intend to deactivate or Intend to deactivate or take out of service?* Intend to deactivate or Intend to deactivate or take out of service?* Intend to deactivate or Intend to deactivate or Intend to deactivate or take out of service?* Intend to deactivate or take out of service?* Intend to deactivate or Intend to deactivate or Intend to deactivate or Intend to deactivate or Intend to deactivate or Intend to deactivate or Intend to deactivate or Intend to deactivate or Intend to deactivate or Intend to deactivate or Intend to deactivate or Intend to     |
| Important Note:<br>also enter notes<br>B. PROPOSED UTIL<br>Description:*<br>Construction/Relo<br>Aerial Work On<br>No Pavement C<br>Anticipated Start Da<br>Trenchless Installa                        | When users select the Trenchless Installation (Specify) option, they<br>in the * text box which is a required field.  LITY WORK  cation of Underground Utilities  Intend to deactivate or take out of service?* No  IV/NO Excavation Underground Work Both Aerial and Underground work Cuts Pavement Cut (Trenching/Test Pits) Trenchless Installation (Specify) ate:* 0670372024 Duration of Work:* 3 months ation (Specify) option & * text box  ed start date in Anticipated Start Date:* field or select a date from                                                                                                    |
| Important Note:<br>also enter notes<br>B. PROPOSED UTIL<br>Description:*<br>Construction/Relo<br>Aerial Work On<br>No Pavement O<br>Anticipated Start D.<br>Trenchless Installa<br>Enter the projected | When users select the Trenchless Installation (Specify) option, they<br>in the * text box which is a required field.  LITY WORK  Intend to deactivate or take out of service?* No  Intend to deactivate or take out of service?* No  INV/NO Excavation Underground Work Both Aerial and Underground work Uts Pavement Cut (Trenching/Test Pits) Trenchless Installation (Specify)  ate:*_06/03/2024 Duration of Work:*3 months  ation (Specify) option & * text box  ed start date in Anticipated Start Date:* field or select a date from                                                                                                    |

## SECTION IV - TRAFFIC CONTROL INFORMATION

1

In Section IV of the form, representatives perform these steps to enter traffic control information.

**Important Note:** All required \* fields must be completed. Otherwise, users will receive an error message, a list of form errors, and data will not be saved.

### POSTED SPEED LIMIT & TRAFFIC NOTES/TRAFFIC CONTROL PLAN

Indicate the posted speed limit and identify the traffic notes/traffic control plan.

Select the **Posted Speed Limit**:\* ▼ down arrow and select a speed limit (miles per hour) option.

| SECTION IV - TRAFF     | SECTION IV – TRAFFIC CONTROL INFORMATION |                                                                                      |  |  |  |  |
|------------------------|------------------------------------------|--------------------------------------------------------------------------------------|--|--|--|--|
| → Posted Speed Limit:* | None 🗸                                   | ,                                                                                    |  |  |  |  |
|                        | None                                     |                                                                                      |  |  |  |  |
|                        | 5                                        |                                                                                      |  |  |  |  |
| TRAFFIC NOTES/TR.      | 10                                       | PLAN: (Check one only)                                                               |  |  |  |  |
| Expressway/F           | 15<br>20                                 | TCP Secondary Highway TCP Site Specific TCP                                          |  |  |  |  |
|                        | 25                                       |                                                                                      |  |  |  |  |
| Nata Traffic Ca        | 30                                       | use Classics Remain LCD) are required for all work performed on MDOT SUA rights of   |  |  |  |  |
|                        | 35                                       | The Closure Permit – LCP) are required for all work performed on MDOT SHA rights-of- |  |  |  |  |
| ways. Failure to       | 40                                       | tivate an LCP will nullity a previously approved Utility Permit.                     |  |  |  |  |
|                        | 45                                       |                                                                                      |  |  |  |  |
|                        | 50                                       | d to a sefere this work? Of a (Na ) * Name of                                        |  |  |  |  |
| Will sidewark clos     | 55                                       |                                                                                      |  |  |  |  |
|                        | 60                                       |                                                                                      |  |  |  |  |
| Traffic Control M.     | 65                                       | ,                                                                                    |  |  |  |  |
|                        | 70                                       |                                                                                      |  |  |  |  |
| SECTION V – QUEST      | 75                                       | npleted for Utility Construction and Relocations Permits only)                       |  |  |  |  |

| SECTION IV - TRAFFIC CONTROL INFORMATION                                                                                                    | ON                                                                                                    |                                                                                                    |
|----------------------------------------------------------------------------------------------------|----------------------------------------------------------------------------------------------------|----------------------------------------------------------------------------------------------------|
| Posted Speed Limit:* 20 🗸                                                                                                    |                                                                                                    |                                                                                                    |
| TRAFFIC NOTES/TRAFFIC CONTROL PLAN: (CI                                                                                                    | heck one only)                                                                                                    |                                                                                                    |
| Expressway/Freeway Highway TCP                                                                                                    | Secondary Highway TCP                                                                                                    | Site Specific TCP                                                                                                    |
| Note: Traffic Control Permits (Lane Closur<br>ways. Failure to apply for and activate an                                                                                                    | e Permit – LCP) are required for all work<br>LCP will nullify a previously approved Uti                                          | performed on MDOT SHA rights-of-<br>lity Permit.                                                                                                    |
| Note: Traffic Control Permits (Lane Closur<br>ways. Failure to apply for and activate an<br>Hint: Chock only one option                                                                                    | e Permit – LCP) are required for all work<br>LCP will nullify a previously approved Uti                                          | performed on MDOT SHA rights-of-<br>lity Permit.                                                                                                    |
| Note: Traffic Control Permits (Lane Closur<br>ways. Failure to apply for and activate an<br>Hint: Check only <u>one</u> option.                                                                            | e Permit – LCP) are required for all work<br>LCP will nullify a previously approved Uti                                          | performed on MDOT SHA rights-of-<br>lity Permit.<br>Dte: Be aware that the Traffi                                                                                                |
| Note: Traffic Control Permits (Lane Closur<br>ways. Failure to apply for and activate and<br>Hint: Check only <u>one</u> option.                                                                           | e Permit – LCP) are required for all work<br>LCP will nullify a previously approved Uti<br>Important Ne<br>Control Perm          | oerformed on MDOT SHA rights-of-<br>lity Permit.<br>Dte: Be aware that the Traffi<br>its (Lane Closure Permit -                                                                  |
| Note: Traffic Control Permits (Lane Closur<br>ways. Failure to apply for and activate an<br>Hint: Check only <u>one</u> option.<br>Expressway/Freeway Highw<br>Secondary Highway TCP                       | e Permit – LCP) are required for all work<br>LCP will nullify a previously approved Uti<br>way TCP<br>LCP) are req               | berformed on MDOT SHA rights-of-<br>lity Permit.<br>Dte: Be aware that the Traff<br>its (Lane Closure Permit -<br>uired for all work performed                                   |
| Note: Traffic Control Permits (Lane Closur<br>ways. Failure to apply for and activate and<br>Hint: Check only <u>one</u> option.<br>Expressway/Freeway Highw<br>Secondary Highway TCP<br>Site Specific TCP | e Permit – LCP) are required for all work<br>LCP will nullify a previously approved Uti<br>way TCP<br>LCP) are req<br>on MDOT SH | berformed on MDOT SHA rights-of-<br>lity Permit.<br>Dte: Be aware that the Traffi<br>its (Lane Closure Permit -<br>uired for all work performed<br>IA rights-of-ways. Failure to |

Next, go to the Sidewalk Closure & Traffic Control Manager Information topic below.

## SIDEWALK CLOSURE & TRAFFIC CONTROL MANAGER INFORMATION

Answer the sidewalk closure question and enter the requested Traffic Control Manager information.

| in your reepen   | se is <b>Yes</b> to the question, then perform these steps.                     |
|------------------|---------------------------------------------------------------------------------|
|                  | Will sidewalk closure(s) be required to perform this work? (Yes/No):* Yes       |
| a. Go to 2       | Traffic Control Manager topic below.                                            |
| b. Enter the     | requested information.                                                          |
| or               |                                                                                 |
| - If your respon | se is * <b>No</b> to the question, then perform these steps.                    |
|                  | Will sidewalk closure(s) be required to perform this work? (Yes/No):* <u>No</u> |
| a. Go to 2       | Traffic Control Manager topic below.                                            |
|                  |                                                                                 |

|                              | Traffic Control Manager<br>SECTION V – QUESTIONS                                                                                   | * TBD ~<br>None<br>(T Name<br>TBD pleted for Utility Construction and Relocations Permits only)                                                                                             |
|------------------------------|----------------------------------------------------------------------------------------------------|----------------------------------------------------------------------------------------------------|
| - If yo                      | ou selected TBD, go to 3                                                                                                    | of this section (below) and complete either <b>Section V</b> or <b>VI</b> .                                                                                                    |
| or                           |                                                                                                    |                                                                                                    |
| - If yo                      | ou selected <b>Name</b> , enter th                                                                                                 | e requested Traffic Control Manager information.                                                                                                    |
|                              | Traffic Control Managart Name                                                                                                    |                                                                                                    |
|                              | Name * William Warwick                                                                                                    | Contact Phone #** (410) 345-6789                                                                                                    |
|                              | Email:wwarwick@mdot.maryland.g                                                                                                    |                                                                                                    |
|                              |                                                                                                    |                                                                                                    |
| a.                           | Enter the name, email a                                                                                                    | ddress, and contact phone number in the form fields.                                                                                                    |
| a.<br>b.                     | Enter the <b>name</b> , <b>email a</b><br>Go to <b>3</b> of this section                                                           | ddress, and contact phone number in the form fields.<br>(below) and complete either Section V or VI.                                                                                        |
| a.<br>b.                     | Enter the <b>name</b> , <b>email a</b><br>Go to <b>3</b> of this section                                                           | ddress, and contact phone number in the form fields.<br>(below) and complete either Section V or VI.                                                                                        |
| a.<br>b.<br>Go to<br>Utility | Enter the <b>name</b> , <b>email a</b><br>Go to 3 of this section<br>o <b>Section V - QUESTIONS</b><br>v Construction & Relocation | ddress, and contact phone number in the form fields.<br>(below) and complete either Section V or VI.<br>and answer the series of questions if you <u>are only</u> completing<br>the series. |
| a.<br>b.<br>Go te<br>Utility | Enter the <b>name</b> , <b>email a</b><br>Go to 3 of this section<br>o <b>Section V - QUESTIONS</b><br>y Construction & Relocation | ddress, and contact phone number in the form fields.<br>(below) and complete either Section V or VI.<br>and answer the series of questions if you <u>are only</u> completing<br>ns Permits. |

### SECTION V - QUESTIONS (To be completed for Utility Construction and Relocation Permits only)

In Section V, only answer questions if you are completing Utility Construction & Relocation permits exclusively.

Respond to the #1 Will aerial wires or cables be installed within the public rights-of-way under this permit? question by clicking the ▼ down arrow and selecting either the Yes or No option. - If your response is \* Yes to question #1, answer questions 1a - 1e in the form fields below. SECTION V – QUESTIONS (To be completed for Utility Construction and Relocations Permits only) #1· 1. Will aerial wires or cables be installed within the public rights-of-way under this permit? (Yes/No)\* Yes V If yes, complete the following. a) Total length of aerial utility installations (To be measured longitudinally along the centerline of the utility. Multiple Only answer wires or cables on the same poles that provide the same type of utility service shall be measured as one installation.):\* 50 LE questions b) Total number of new poles to be installed within thepublic rights-of-way: \*4 each 1a-1e if your c) Total number of existing poles to be relocated within the public rights-of-way:\*6 each response is d) Total number of new guys to be installed within the public rights-of-way:\*2 each Yes to #1. e) Will placement of facilities comply with MDOT SHA ADA compliance policy: (Yes/No) \* Yes 🗸 or - If your response is \* No to question #1, go to (2) (below) and answer question #2 of this section. Respond to the #2 Will underground utilities be installed within the public rights-of-way under this permit? guestion by clicking the ▼ down arrow and selecting either the Yes or No option. - If your response is \* No to question #2, go to (3) (below) and answer question #3 of this section. or - If your response is \* Yes to question #2, then enter information in the table fields described below. #2 ~ 2. Will underground utilities be installed within the public rights-of-way under this permit? (Yes/No)\* Yes v If yes, complete the following: In the following table list all of the underground utilities to be installed within the public rights-of-way under this permit. (Length shall be measured longitudinally along the utility. Multiple conduits or cables within the same trench that provide the same type of utility service shall be measured as one utility installation. Include manholes and/or handboxes. Add Row Remove Row Hint: Table Length installed fields & Location Length outside paved under the roadwav or buttons are areas Street From То paved shoulders displayed when a user Total Length of Underground Utilities: selects Yes to #2. Location: Enter the street name and from/to location details. Length installed under the roadway or paved shoulders: Enter the length installed (as digits) under the roadway or paved shoulders. Length outside paved areas: Enter the length installed (as digits) outside of the paved areas. **Total Length of Underground Utilities:** Hint: The Total Length of Underground Utilities is an auto-calculated field. Add Row - Click Add Row button to insert a new row above Total Length of Underground Utilities: row. Hint: When users add the maximum number of rows, a "Maximum Row Count Reached !!" message appears at the top of the form. Click Remove Row button to delete a row above the Total Length of Underground Remove Row -Utilities: row. Hint: When users remove the minimum number of rows, a "Minimum Row Count Reached !!" message appears at the top of the form.

| #3 _                              | ▲ 3. Will excavation of sidewalk(s) be required to install utilities under this permit? (Yes/No)* Yes                                                                                                    |
|-----------------------------------|----------------------------------------------------------------------------------------------------|
| Enter the                         | *                                                                                                    |
| requested                         |                                                                                                    |
| in text box.                      | Note: Any sidewalk closure(s) shall require a plan for rerouting pedestrian traffic included with this application.                                                                                                    |
|                                   |                                                                                                    |
| - If your resp                    | oonse is * <b>Yes</b> to question <b>#3</b> , perform these steps.                                                                                                    |
|                                   |                                                                                                    |
| a. Spe<br>cond                    | cify the <b>type of sidewalk to be excavated</b> (bituminous concrete, hydraulic cement crete, brick paver, etc.) in the * text box.                                                                                                    |
| a. Spe<br>con<br>b. Go t<br>traff | cify the <b>type of sidewalk to be excavated</b> (bituminous concrete, hydraulic cement<br>crete, brick paver, etc.) in the * text box.<br>to <b>Section VI - Certification.</b> Be sure to include the <b>plan for rerouting pedestrian</b><br><b>fic</b> and finish the remaining tasks. |

## **SECTION VI - CERTIFICATION**

In Section VI of the form, representatives perform several tasks including reading the Certification Statement, completing Notes area tasks, entering form field data and capturing their signature, uploading requested files, and submitting the application form for processing.

**Important Note:** All required \* fields must be completed. Otherwise, users will receive an error message, a list of form errors, and data will not be saved.

### **COMPLETE APPLICATION CERTIFICATION & DOCUMENT TASKS**

Certify the application and submit the documents listed in the Notes area per the District's request.

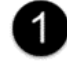

### Read the entire Certification Statement.

#### SECTION VI - CERTIFICATION

I hereby certify that I have authorization to make this application and that the information is complete and correct. I understand that false statement or misrepresentations could results in, among other things, revocation of the application or permit.

Certification Statement

| It is also hereby agreed and understood that in consideration of the approval of this application that: (i) the applicant agrees to all |
|----------------------------------------------------------------------------------------------------|
| the terms and conditions of the permit issued; and (ii) the proposed construction shall be performed and completed in accordance        |
| with all applicable County, State, and Federal laws, rules, regulations and ordinances, and subject to the inspection and control of    |
| MDOT SHA; and that all plans and other documents submitted by the applicant for approval by the MDOT SHA in connection with             |
| this application are hereby made a material part of this application.                                                                   |

| Important No                                           | ote: When required, include the plan for rerouting pedestrian traffic with this application                                                                                                    |
|--------------------------------------------------------|----------------------------------------------------------------------------------------------------|
| Notes tasks<br>(#1 to #4a-c)                           | <ul> <li>Notes:</li> <li>1. Submit proof that the Traffic Manager listed on the application is certified. Upload MOT Certification Card.</li> <li>2. It is the applicant's responsibility to obtain any additional permits, approvals or licenses from other agencies which may be required.</li> <li>3. For Utility Construction Permits, the applicant must complete Section V.</li> <li>4. Items A through C below are to be submitted as an electronic copy and as many hard copies as requested by the District.</li> <li>a. A copy of an 8½" X 11" vicinity map (Scale no smaller than 1" = 2000) with the area of work indicated with a colored</li> </ul>                                                                                                    |
| l                                                      | pen or pencil<br>b. A copy of the plans for the proposed work within the MDOT SHA right-of-way showing the location in relation to the<br>roadway<br>c. A copy of the Traffic Control Plan or applicable standard                                                                                                    |
|                                                        | Next                                                                                                    |
|                                                        |                                                                                                    |
| Upload<br>listed                                       | d and submit a copy of the <b>MOT Certification Card</b> (that belongs to the Traffic Managon the application) as <b>proof of certification</b> .                                                                                                    |
| □ Upload<br>listed d<br>□ Obtair                       | d and submit a copy of the <b>MOT Certification Card</b> (that belongs to the Traffic Managon the application) as <b>proof of certification</b> .                                                                                                    |
| □ Upload<br>listed d<br>□ Obtair<br>□ Answe            | d and submit a copy of the <b>MOT Certification Card</b> (that belongs to the Traffic Managon the application) as <b>proof of certification</b> .<br>any <b>additional permits</b> , <b>approvals</b> , or <b>licenses</b> that are required by other agencies.<br>If the series of <b>questions in Section V</b> (for Utility Construction Permits).                                                                                                    |
| □ Upload<br>listed o<br>□ Obtair<br>□ Answe<br>□ Submi | d and submit a copy of the <b>MOT Certification Card</b> (that belongs to the Traffic Managon the application) as <b>proof of certification</b> .<br>A any <b>additional permits</b> , <b>approvals</b> , or <b>licenses</b> that are required by other agencies.<br>For the series of <b>questions in Section V</b> (for Utility Construction Permits).<br>It an <b>electronic file</b> and as <b>many hard copies</b> as requested by District for items below                                                                                                    |
| Upload<br>listed d<br>Obtair<br>Answe<br>Submi         | d and submit a copy of the <b>MOT Certification Card</b> (that belongs to the Traffic Managon the application) as <b>proof of certification</b> .<br>If any <b>additional permits</b> , <b>approvals</b> , or <b>licenses</b> that are required by other agencies.<br>For the series of <b>questions in Section V</b> (for Utility Construction Permits).<br>It an <b>electronic file</b> and as <b>many hard copies</b> as requested by District for items below<br>copy of <b>an 8½</b> " <b>X 11</b> " <b>vicinity map</b> (scale <u>no smaller than</u> 1" = 2000) with the area<br>f work indicated using a colored pen or pencil,                                                                                                    |
| Upload<br>listed of<br>Obtain<br>Answe<br>Submi        | d and submit a copy of the <b>MOT Certification Card</b> (that belongs to the Traffic Managon the application) as <b>proof of certification</b> .<br>A any <b>additional permits</b> , <b>approvals</b> , or <b>licenses</b> that are required by other agencies.<br>For the series of <b>questions in Section V</b> (for Utility Construction Permits).<br>It an <b>electronic file</b> and as <b>many hard copies</b> as requested by District for items below<br>Copy of <b>an 8½</b> " <b>X 11</b> " <b>vicinity map</b> (scale <u>no smaller than</u> 1" = 2000) with the area<br>of work indicated using a colored pen or pencil,<br>copy of the <b>plans for proposed work</b> within the MDOT SHA right-of-way showing<br>ne location in relation to the roadway, and |

## ENTER FORM FIELD DATA & CAPTURE THE SIGNATURE

After reading the Certification Statement and performing the tasks from the Notes area, representatives may enter Certification form field data and capture a signature in the Signature Block.

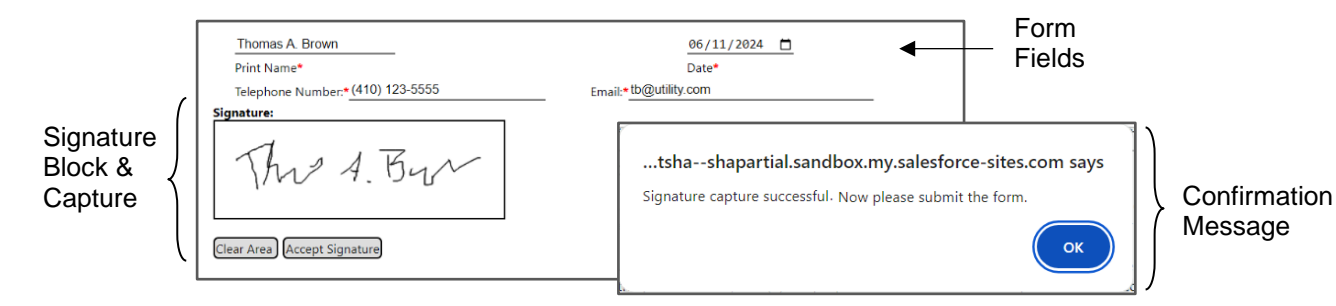

Perform these steps to enter form field data and capture a signature in the Signature Block.

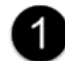

Fill out information in the **form fields**. Hint: Complete all required\* fields.

- Print Name\* Enter your name (First Name, Middle Name or Initial, & Last Name).
- Telephone Number\* Enter your telephone number (format: (XXX) XXX-XXXX).
- **Email**:\* Enter your email address.

Capture and accept your signature in the Signature Block area.

#### – Signature

Sign your name using the mouse (or your finger or stylus for touch screens).

### Accept Signature

Click the **Accept Signature** button to capture and accept your signature. Hint: Once you accept the signature, a "capture successful" message appears. *or* 

#### Clear Signature

Click the **Clear Area** button to delete the signature from field and rewrite your signature.

Click OK to exit the "capture successful" message. Unless the system generates errors, perform steps 4 and then 5 below.

**Important Note:** If users have not entered data in all the required\* fields, the system generates error messages and form errors, and application form information will not be saved.

| MARYLAND DEPARTMENT OF TRANSPORTATION<br>STATE HIGHWAY ADMINISTRATION<br>UTILITY PERMIT APPLICATION      |                               |
|----------------------------------------------------------------------------------------------------|-------------------------------|
| Error:<br>Will excavation of sidewalk(s) be requir: Validation Error: Value is required. Date: 6/13/2024 | Error Message<br>& Form Error |
| SECTION I – TYPE OF PERMIT REQUEST (Check One Only)                                                      |                               |

Perform the steps below to resolve any errors, re-enter form field data, and re-capture your signature.

- a. Complete all the required\* fields for which system errors were generated.
- b. Write your signature and click the **Accept Signature** button to capture. Hint: Once you accept the signature, a "capture successful" message appears.
- c. Click OK to exit the "capture successful" message.
- d. Perform steps **4** and **5** below.

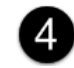

Click **Next** to submit the Utility Permit Application. An **Upload File as Attachment** screen appears.

Go to the **Upload & Submit File Attachments** section of this guide.

## **UPLOAD & SUBMIT FILE ATTACHMENTS**

Perform these steps to upload and submit files.

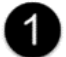

- Select and upload the requested files.
  - a. Click the **Choose File** button, **select the file** to be uploaded, and click **Open**.

The filename appears on the form.

|                           | STATE HIGHWAY ADMINISTRATION                   |
|---------------------------|------------------------------------------------|
|                           | UTILITY PERMIT APPLICATION                     |
| Filename of selected file | Upload File as Attachment                      |
| [                         | Choose File Plans For Proposed Work.pdf Upload |
|                           | Back Submit Cancel                             |

b. Click **Upload** to attach the file > click **Submit** to submit the form.

|        | MEDEMARYLAND DEPARTMENT OF TRANSPORTATION |
|--------|-------------------------------------------|
|        | STATE HIGHWAY ADMINISTRATION              |
|        | UTILITY PERMIT APPLICATION                |
| Upload | Upload File as Attachment                 |
| Button | Choose File No file chosen                |
|        | Uploaded Attachments                      |
| Submit | File Name Action                          |
| Batton | Back Submit Cancel                        |

Click the **X tab** of the window to exit the Utility Permit Application *or* click the **Back to Form** button to fill out a blank application form.

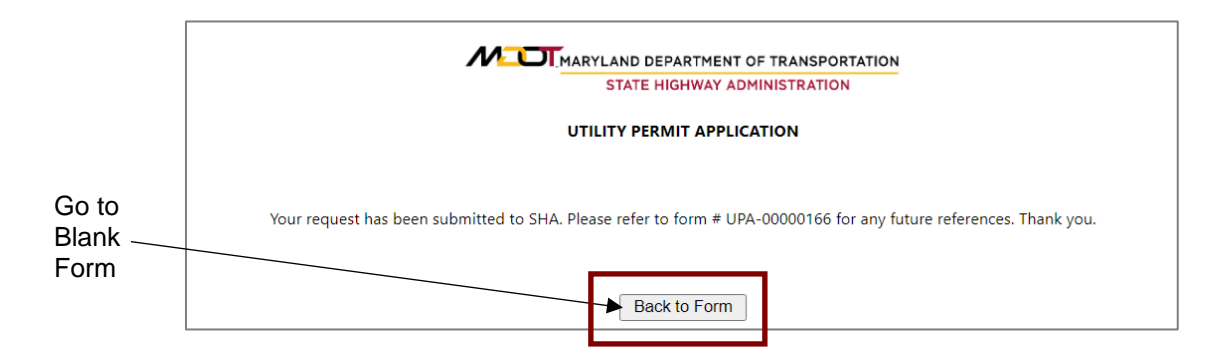